## ★ ePrison માં ઈ-મુલાકાત (Video Conferencing Visit) એડવાન્સ કરવા માટે

1. eprisons.nic.in ની મુલાકાત લો અને નવી મુલાકાત નોંધણી પર ક્લિક કરો. ♦ <u>eMulakat</u>

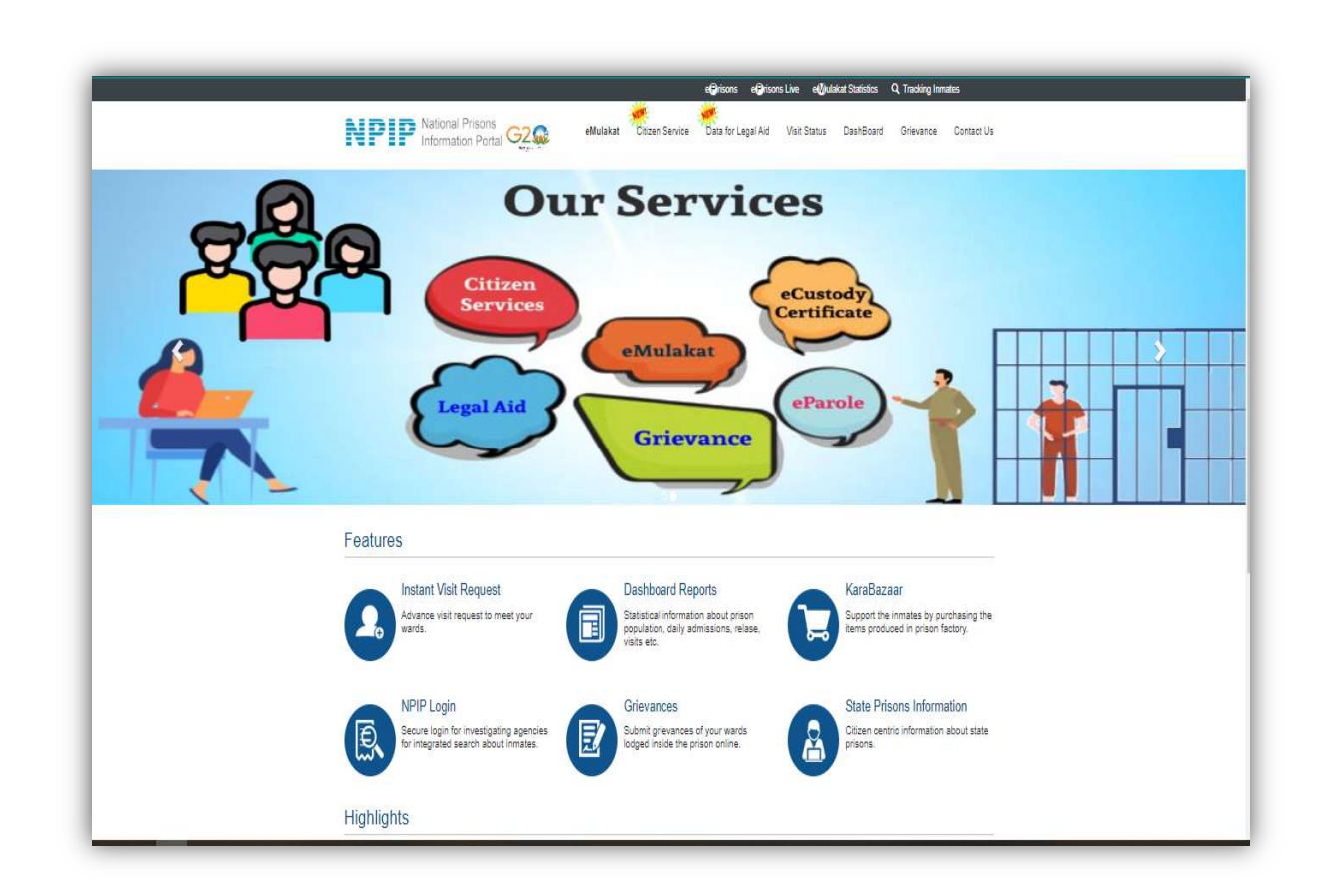

| 2 | eMulakat | પર ક્લિ | ક કરવાર્થ | ો એક | ફોર્મ | ઓપન | થશે. |
|---|----------|---------|-----------|------|-------|-----|------|
|---|----------|---------|-----------|------|-------|-----|------|

| Click here for help                     |                                                                                                    |                          |                    |              | Valid Characters include A-z, 0-9 and spat | ce. |  |  |
|-----------------------------------------|----------------------------------------------------------------------------------------------------|--------------------------|--------------------|--------------|--------------------------------------------|-----|--|--|
|                                         | Visitor Details                                                                                                    |                          |                    | То           | Meet                                       |     |  |  |
| Visitor Name *                          | New Tab       ×       PP       Welcome to Na         is/MyVisitRegistration       rs Det       ePrison6MIS       •       MF5100 Clier         rs Det       ePrison6MIS       •       YouTube       •       MF5100 Clier         Ip         SURESH PATEL          VAD TA CHIKHLI NAVSARI        Brother       Brother         v       32       Brother          v       32       Brother          valid id and address proof at the line of visit in jal.       Mobile No       83474636888         Sigmail.com       8347463688                                                                                                    | Husband Name *           | State*             | Jail*        |                                            |     |  |  |
| MANOJ                                   | SURE                                                                                                    | SH PATEL                 | GUJARAT            | *            | Navsari Sub Jail *                         |     |  |  |
| Address *                               |                                                                                                    |                          | Visit Date         |              | Additional Visitors                        |     |  |  |
| AT POS SUTHVAD TA.CHIKHLI               | NAVSARI                                                                                                    |                          | 27/02/2023         |              | 0                                          |     |  |  |
| Gender * Ag                             | x <sup>Q2</sup> Welcome to National Pi<br>stration  YrisonsMIS   YouTube  YouTube  YouTube  YouTube  YouTube  Father / Husband Name *  SURESH PATEL  NAVSARI  Pe  Relation  D Number  SURESH PATEL  ID Number  SURESH PATEL  NAVSARI  Brother  Brother | Additional Visitors Name |                    |              |                                            |     |  |  |
| Male *                                  | 32                                                                                                    | Brother +                | ketan suresh patel |              |                                            |     |  |  |
| Identity Proof                          | ID Numb                                                                                                    | er                       | Prisoner Name *    |              | Father Name*                               |     |  |  |
| OTHERS                                  | · 2530 6                                                                                                    | 6656 3255                | AJAY               | SURESH PATEL |                                            |     |  |  |
| **Note: Please carry a valid id and add | x     Image: Constraint of the second second s                                    | f visit in jail.         | Prisoner Age       | Gender*      |                                            |     |  |  |
| Email ID                                | Mobile N                                                                                                    | lo                       | 30                 |              | Male *                                     |     |  |  |
| navsarisubjail@gmail.com                | 83474                                                                                                    | 63688                    | Visit Mode         |              |                                            |     |  |  |
|                                         |                                                                                                    |                          | PHYSICAL           | VIDEO CON    | FERENCING                                  |     |  |  |

2. જેમાં બંદીવાન/આરોપીની મુલાકાત લેવા અને કેદીનું નામ અને વિગતો દાખલ કરવા સાથે ફોર્મની વિગતો ભરો.

3. જો કેદી/ આરોપીઓની રૂબરૂ મુલાકાત (Physical Conferencing) અથવા વિડિચો કોન્ફરન્સિંગ(eMulakat) માંથી જે પણ માધ્યમથી મુલાકાત કરવાની તે વિકલ્પ પસંદ કરવો.

| NPP National                          | Prisons<br>on Portal G2       | eMulakat Citizen | Service Data for Legal Aid Visit Status    | DashBoard Grievance Contact Us               |  |  |  |
|---------------------------------------|-------------------------------|------------------|--------------------------------------------|----------------------------------------------|--|--|--|
| New Visitor Registration              |                               |                  |                                            |                                              |  |  |  |
| Click here for help                   |                               |                  |                                            | Valid Characters include A-z, 0-9 and space. |  |  |  |
|                                       | Visitor Details               |                  | То                                         | Meet                                         |  |  |  |
| Visitor Name *                        | Father / Hu                   | sband Name *     | State <sup>*</sup>                         | Jail*                                        |  |  |  |
| Enter your Name                       | Enter Yo                      | ur Father Name   | GUJARAT *                                  | Amreli District Jail 🔹 👻                     |  |  |  |
| Address *                             |                               |                  | Visit Date                                 | Additional Visitors                          |  |  |  |
| Enler Your Address                    |                               |                  | 28/02/2023                                 | 0                                            |  |  |  |
| Gender* A                             | ge *                          | Relation         | Additional Visitors Name                   |                                              |  |  |  |
| SELECT *                              | Enter Your Age                | SELECT *         | Enter additional visitors name with comma( | .) separated                                 |  |  |  |
| Identity Proof                        | ID Number                     |                  | Prisoner Name *                            | Father Name*                                 |  |  |  |
| SELECT                                | * NA                          |                  |                                            | Enter Prisoner Father Name                   |  |  |  |
| "Note: Please carry a valid id and ac | dress proof at the time of vi | sit in jail.     | Prisoner Age                               | Gender *                                     |  |  |  |
| Email ID                              | Mobile No                     |                  | Enter Prisoner Age                         | SELECT *                                     |  |  |  |
| Enter Your Emili Id                   | Enter Yo                      | ur Mobile Number | Visit Mode                                 | FERENCING                                    |  |  |  |

4. સબમિટ પર ક્લિક કરો અને આગલી સ્ક્રીન પર OTP દાખલ કરો (OTP મોબાઈલ નંબર અને ઈમેલ આઈડી પર મોકલવામાં આવે છે.)

|                          |                                             | et insons et insons tive et undrat statistics 🔍 fracking | minaco        |
|--------------------------|---------------------------------------------|----------------------------------------------------------|---------------|
|                          |                                             | - WERT-                                                  |               |
| NPIP National Pris       | ons<br>Portal G2 & eMulakat Citizen Service | Data for Legal Aid Visit Status DashBoard Grievanc       | ce Contact Us |
| lew Visitor Registration |                                             |                                                          |               |
|                          |                                             |                                                          |               |
| 1                        | OTP Ref No.(6/14/172/2023) has been sent t  | o your email / mobile, Please check                      |               |
| Enter Your OTP OTP R     | tef No: WBVI                                |                                                          |               |
| 2118                     | 304                                         |                                                          |               |
| Resen                    | d OTP in 277                                |                                                          |               |
|                          | Ok                                          | hoel                                                     |               |
|                          | LVisitor Deta                               | ail :                                                    |               |
| Visitor Name : MANOJ     | Father / Husband Name : SURESH PAT          | EL eMail : navsarisubjail@gmail.com                      |               |
| Visit Date : 27/02/2023  | Gender / Age : Male / 32                    | Mobile : 8347463688                                      |               |
|                          | L To Meet                                   | :                                                        |               |
| Prisoner Name : AJAY     | Fathers Name : SURESH PATEL                 |                                                          |               |
|                          |                                             |                                                          |               |

5. ત્યારબાદ તમારા મોબાઈલ અથવા ઈ-મેઈલ આઈ.ડી પર મુલાકાત નોંધણી વિગતો પ્રાપ્ત થશે.

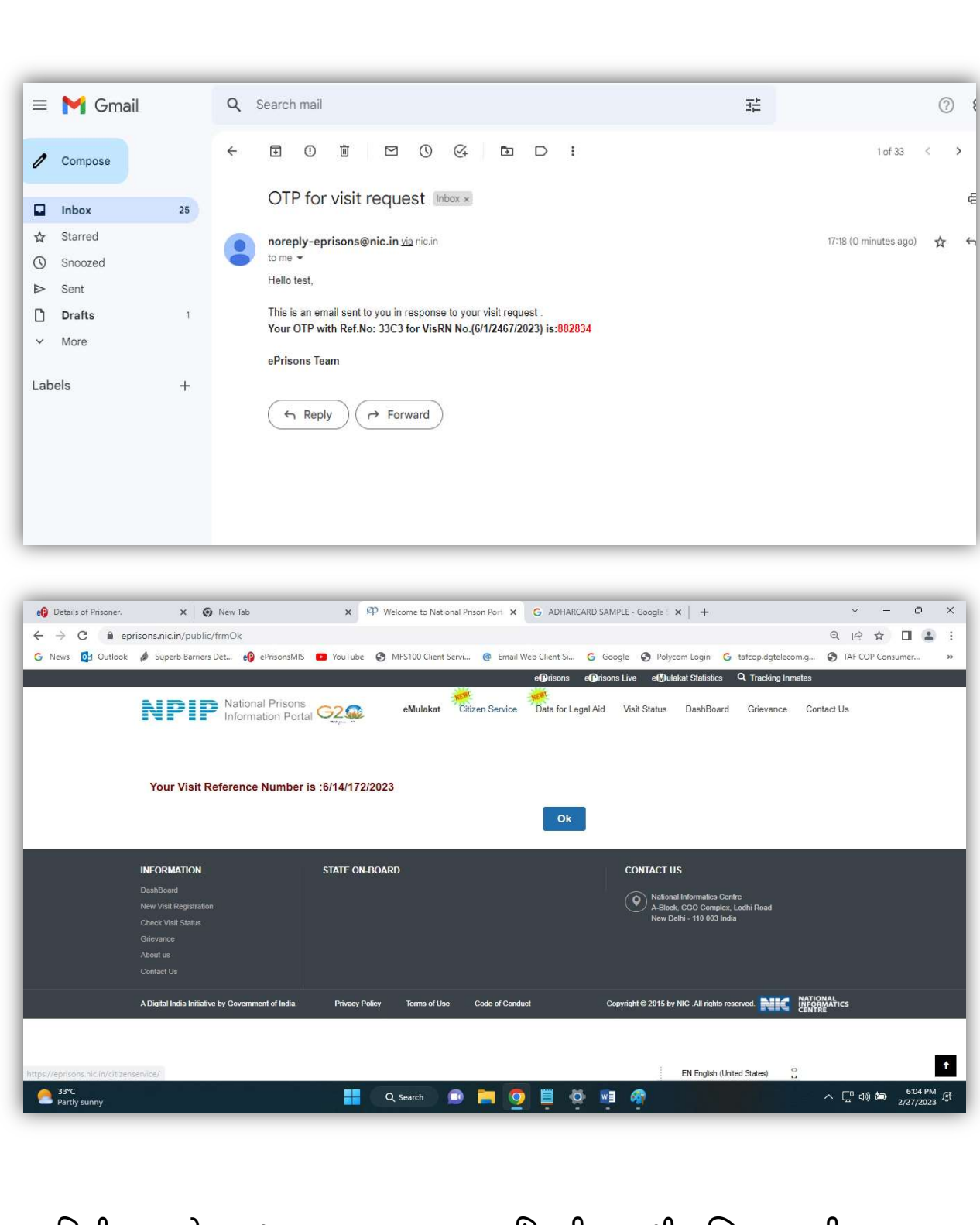

6. વિઝીટ રજીસ્ટ્રેશન થયા બાદ સતાવાળા અધિકારી તરફથી પુષ્ટિકરણ કરી વિઝીટ એપ્રુવલ આપવામાં આવે છે.

- Prisoner Management System
- \* Administration
- Online Visit Approval

| Jail :  |                 | Ahm                           | Ahmedabad Central Jail       |                |                                      | visit Mode :      |             |                                | Phys                           | ical    |               | v             |           |
|---------|-----------------|-------------------------------|------------------------------|----------------|--------------------------------------|-------------------|-------------|--------------------------------|--------------------------------|---------|---------------|---------------|-----------|
| /isit [ | Date :          | From                          | 27/02/202                    | 3 📰 To:        | 27/02/2023                           |                   | Visit R     | Request Stat                   | us OPen                        | ding (  | OApproved     | OReject       | ed        |
| Vis     | sitor List.     |                               |                              |                | S                                    | EARCH             | PRI         | NT                             |                                |         |               |               |           |
| /isits  | registered betw | een the date 27/02/2          | 023 to 27/0                  | 2/2023 are : 2 |                                      |                   |             |                                |                                |         |               |               |           |
| SNo     | Vis Rn          | Visitor Name /<br>Father Name | Relation<br>with<br>Prisoner | Phone No       | Prisoner<br>Name /<br>Father<br>Name | Req Visit<br>Date | Vis<br>Mode | Allow<br>Additional<br>Visitor | Additional<br>Visitors<br>Name | Remarks | Vis<br>Status | Apply<br>Date | Action    |
| 1       | 6/1/2426/2023   | ABDULQADER /<br>MEHMOODHUSAIN | Friend                       | 7285868617     | RAJU /<br>PRAKASH<br>KHANDERAV       | 27/02/2023        | Physical    | 0                              |                                |         | Pending       | 27/02/2023    | Approve/R |
| 2       | 6/1/2467/2023   | TEST /                        | Brother                      | 9898989898     | TEST /                               | 27/02/2023        | Physical    | 0                              | test                           |         | Pending       | 27/02/2023    | Approve/R |

| Details of Prisoner. | 🗙   🧿 New Tab                                                                                                    | ×   œ                           | Welcome to National | Prison Port X e     | ePrisons - P-ePApp5 × +                                        | · -                          | - 0       |
|----------------------|----------------------------------------------------------------------------------------------------|---------------------------------|---------------------|---------------------|----------------------------------------------------------------|------------------------------|-----------|
| - > C 🔒              | eprisons.nic.in/Gujarat/secure/p                                                                                                    | risons/frmvisitfortheday.aspx   |                     |                     |                                                                | G Q 🖻 🕁                      |           |
| News 🚺 Outloo        | k 🔌 Superb Barriers Det 🔞                                                                                                    | ePrisonsMIS 💼 YouTube 🕻         | MFS100 Client Serv  | ri 👩 Email Web Clie | ent Si Ġ Google 🚷 Polycom Login 🧲 taf                          | cop.dgtelecom.g 🚷 TAF COP Co | insumer   |
| ate Management       | 6                                                                                                    |                                 |                     |                     |                                                                | Close                        |           |
| ehabilitation Modu   |                                                                                                    |                                 |                     |                     |                                                                |                              |           |
| risoner Personal     | Prisoner Name                                                                                                    | PID                             | JID                 | Search              | Prisoner Details as selected                                   |                              |           |
| earch                | ajay                                                                                                    |                                 |                     | Clear               | Prisoner Selected - A IAYBHA                                   | 15/0                         |           |
| eports               | PID Prisoner Name                                                                                                    | Father Name                     | Spouse Age          | Gender Photo        | SURESHBHAI PATEL, M/3                                          | 1 Action                     |           |
| ser Profile          | 220445 4 1025010                                                                                                    |                                 | Name                |                     | RISK Type : HIGH SECURITY                                      |                              |           |
| dministration        | JZU440 AJAYBHAI                                                                                                    | SURESHBRAI PATEL                | 31                  | M Sele              | No of visitors registered: 1<br>No Vis Name Age Gender 1       | Relation Id                  | ve/Reject |
| ccount               | 732955 AJAY PAPPU KAMLIYA                                                                                                    | PAPPU KAMLIYA                   | 23                  | M Sele              | t BHANUBEN 55 F                                                | IO ADHARCARD                 |           |
| inger Print service  |                                                                                                    |                                 |                     | 8                   |                                                                | Appro                        | ve/Reject |
| ogout                | 852420 DHIRAJ AJAY SHARMA                                                                                                    | AJAY SHARMA                     | 26                  | M Sele              | No Court Hearing found.                                        | Appro                        | ve/Reject |
|                      | 318013 AJAYBHAI @ ELEX @ LX<br>CHANDRAKANTBHAI HAL                                                                                                    | CHANDRAKANTBHAI<br>PATI HALPATI | 27                  | M Sele              | ct VisRN Vis Name Date o<br>Visit                              | f Relation Visit<br>Status   |           |
|                      |                                                                                                    |                                 |                     |                     | 14/362/2023 BHANUBEN 02/02/2                                   | 023 Mother Pending           |           |
|                      |                                                                                                    |                                 |                     |                     | 6/14/47/2023 RIMPAL 16/01/2<br>14/4402/2022 RHANUREN 07/122    | 023 Sister Complet           |           |
|                      |                                                                                                    |                                 |                     |                     | 14/4402/2022 BHANUBEN 0//12/2<br>14/4099/2022 BHANUBEN 09/11/2 | 022 Mother Pending           |           |
|                      | Requested Date : 27/02/202                                                                                                    | 3 Approval Date :               | 27/02/2023          |                     | i i                                                            | •                            |           |
|                      | Fro<br>Meeting Time Period : Hr M                                                                                                    | m To<br>Nin Hr Min Booke        | d Time-Slot         |                     | No old registered visitors available                           |                              |           |
|                      | e mulakat                                                                                                    | approved at 18:15 pm            |                     |                     |                                                                |                              |           |
|                      | Remark :                                                                                                    |                                 | APPRO               | VE REJECT           |                                                                |                              |           |
|                      | Max 100                                                                                                    | Character.                      | 2                   |                     |                                                                |                              |           |
|                      | PID       Prisoner Name         320445       AJAYBHAI         732955       AJAY PAPU KAMLIYA         852420       DHIRAJ AJAY SHARMA         318013       AJAYBHAI @ ELEX @ LX CHANDRAKANTBHAI HALPATI         Requested Date :       27/02/2023         From       Meeting Time Period :       Hr         18       15       =         Remark :       Max 100 Charace |                                 |                     |                     |                                                                |                              |           |
|                      |                                                                                                    |                                 |                     |                     | EN English (United S                                           | States)                      |           |

7. એકવાર VC દ્વારા મંજૂર થયા પછી તમને પુષ્ટિકરણ ઇમેઇલની તારીખ અને સમય સાથે પ્રાપ્ત થશે સત્તાવાળાઓ મુલાકાત વિગતો માટે તમારું ઇમેઇલ તપાસો: (નીચે આપેલ નમૂના સામગ્રી)

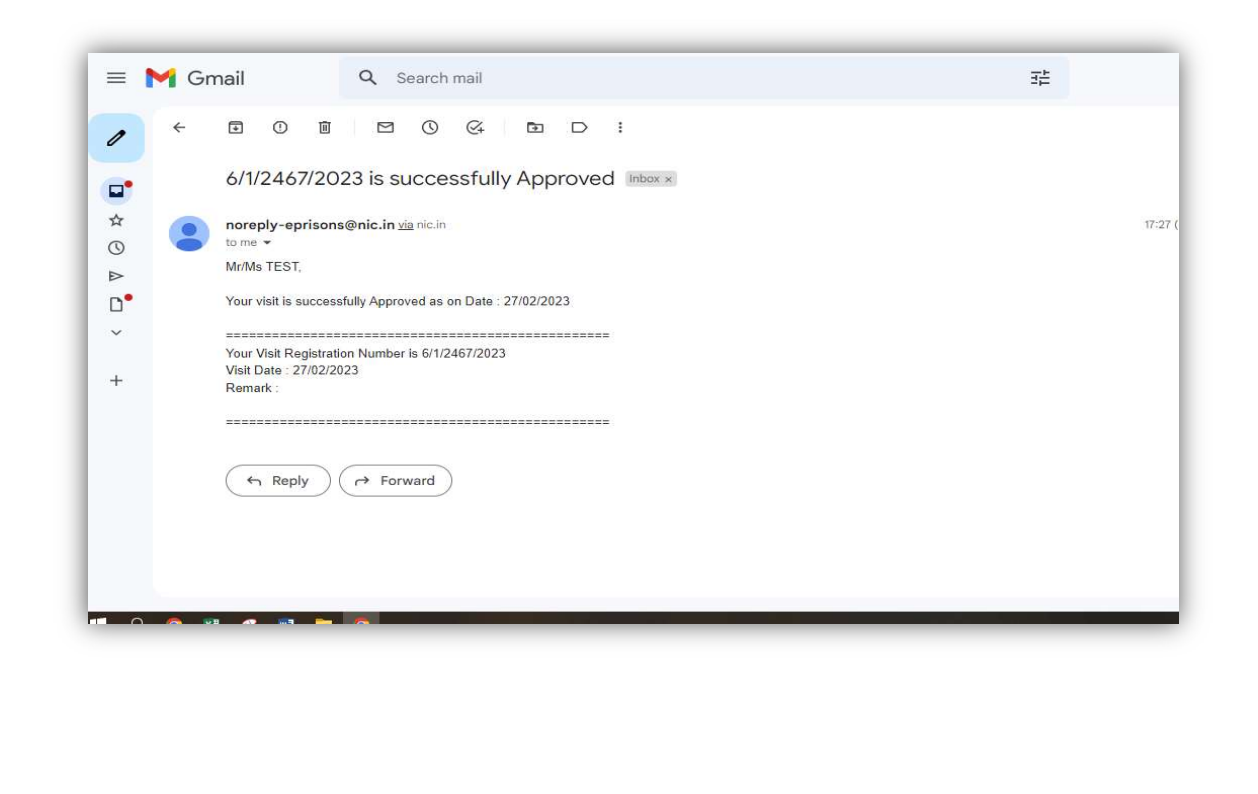

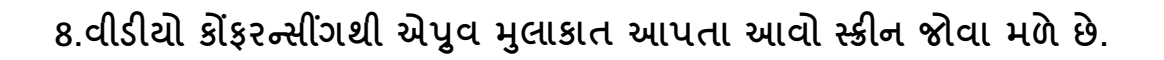

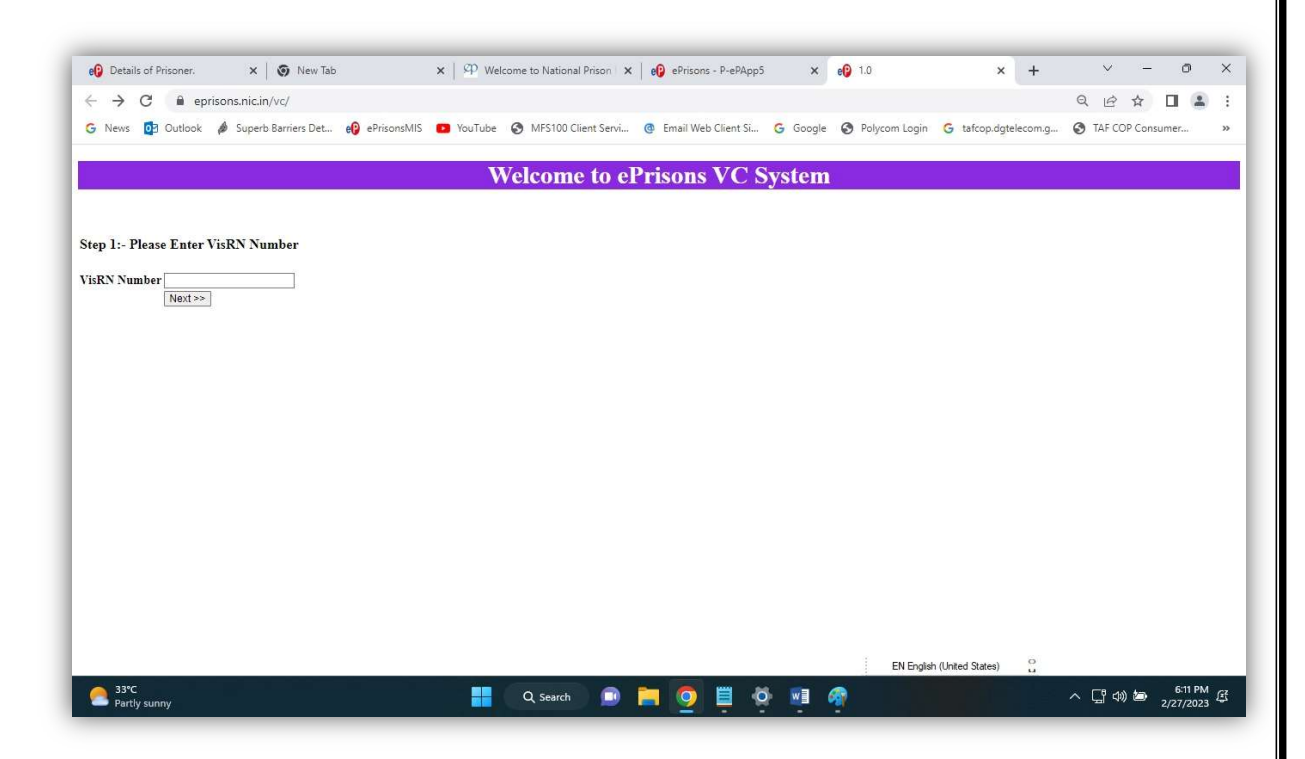

9.જેમાં વિઝિટ રજીસ્ટ્રેશન નંબર નાખી જરૂરી OTP દાખલ કરી VC URL LINK પર ક્લિક કરતાં ઈ-મુલાકાત કનેક્શનનો સ્ક્રીન જોવા મળે છે.

| ← → C                       | ons.nic.in/vc/          |                   |         |                    |           |                   |          |               |                      | 0 ₫ ☆                                   |          |
|-----------------------------|-------------------------|-------------------|---------|--------------------|-----------|-------------------|----------|---------------|----------------------|-----------------------------------------|----------|
| G News 🚺 Outlook            | Superb Barriers Det     | 🕑 ePrisonsMIS 🛛 💼 | YouTube | S MFS100 Client Se | ervi 🞯 En | ail Web Client Si | G Google | Polycom Login | G tafcop.dgtelecom.g | TAF COP Co                              | msumer   |
|                             |                         |                   | W       | alaama ta          | Duis      | NC I              | Sustan   |               |                      |                                         |          |
|                             |                         |                   | vv      | elcome to          | ) er ris  | ons v C           | system   |               |                      |                                         |          |
|                             |                         |                   |         |                    |           |                   |          |               |                      |                                         |          |
| Please enter the room pin t | from ePrisons VC dashbe | ard. 9628         |         |                    |           |                   |          |               |                      |                                         |          |
| reast caller die room pin ? |                         | ar al porg        |         |                    |           |                   |          |               |                      |                                         |          |
|                             |                         | Next >>           |         |                    |           |                   |          |               |                      |                                         |          |
|                             |                         |                   |         |                    |           |                   |          |               |                      |                                         |          |
|                             |                         |                   |         |                    |           |                   |          |               |                      |                                         |          |
|                             |                         |                   |         |                    |           |                   |          |               |                      |                                         |          |
|                             |                         |                   |         |                    |           |                   |          |               |                      |                                         |          |
|                             |                         |                   |         |                    |           |                   |          |               |                      |                                         |          |
|                             |                         |                   |         |                    |           |                   |          |               |                      |                                         |          |
|                             |                         |                   |         |                    |           |                   |          |               |                      |                                         |          |
|                             |                         |                   |         |                    |           |                   |          |               |                      |                                         |          |
|                             |                         |                   |         |                    |           |                   |          |               |                      |                                         |          |
|                             |                         |                   |         |                    |           |                   |          |               |                      |                                         |          |
|                             |                         |                   |         |                    |           |                   |          |               |                      |                                         |          |
|                             |                         |                   |         |                    |           |                   |          | EN Engle      | h (Inited States)    |                                         |          |
| 33°C                        |                         |                   |         | 0                  |           | <u> </u>          |          |               |                      | • <b>FB 40 t</b> =                      | 6:12 PI  |
| Partly sunny                |                         |                   |         | Q Search           |           | <u> </u>          |          | <u>99</u> 7   |                      | ^ \; \\\\\\\\\\\\\\\\\\\\\\\\\\\\\\\\\\ | 2/27/202 |
|                             |                         |                   |         |                    |           |                   |          |               |                      |                                         |          |
|                             |                         |                   |         |                    |           |                   |          |               |                      |                                         |          |
|                             |                         |                   |         |                    |           |                   |          |               |                      |                                         |          |

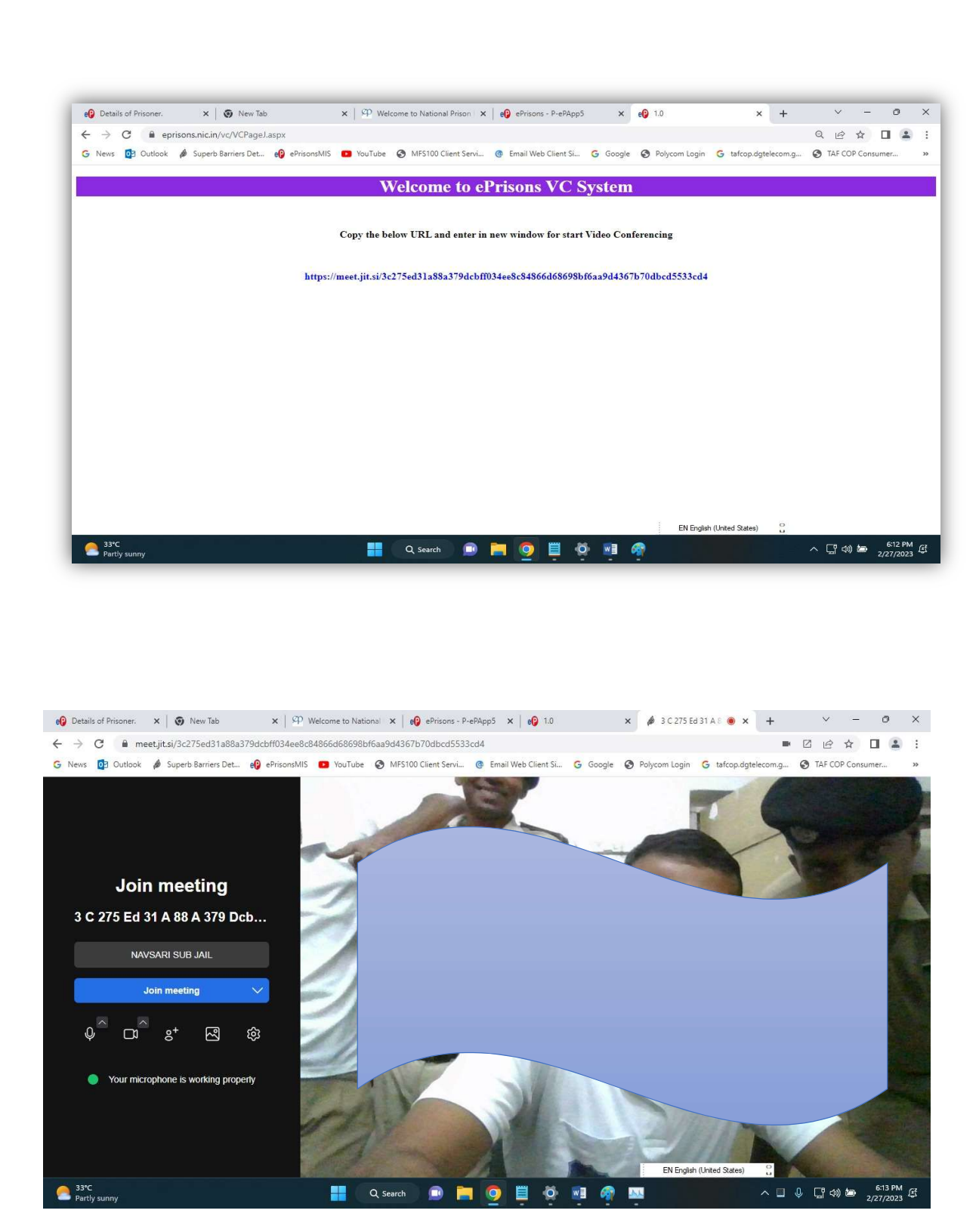

10.ઈ-મુલાકાત પુર્ણ થતાં વી.સી. ડેશબોર્ડમાં 'Completed' ઓપ્શન સિલેક્ટ ફરજીયાતપણે કરવું.

- Prisoner Management System
- ✤ Administration
- VC Dashboard

|               | EAD QUARTE, GUJARAT                |                 |                          |                      |                                                         | Welc     | ome           | phquser to | ePrisons | . Mod | ule:-  Pri            | soner Manage           | ment Syste | m 🕌      |
|---------------|------------------------------------|-----------------|--------------------------|----------------------|---------------------------------------------------------|----------|---------------|------------|----------|-------|-----------------------|------------------------|------------|----------|
| esktop VC Sta | atus :   Pending                   |                 | ed                       |                      |                                                         |          |               |            |          |       |                       |                        |            |          |
| lail :        | SELECT                             |                 |                          | *                    |                                                         |          |               |            |          |       |                       |                        |            |          |
| /isit Date:   | From 28/0                          | 2/2023          | <b>To</b> 28             | /02/2023             |                                                         | EARCH    | F             | RINT       |          |       |                       |                        |            |          |
| InComplete    | Video Conferencing Visit F         | Request List Fr | om 28/02/20              | 23 To 28             | 02/2023 order by Time From                              | 1.       |               |            |          |       |                       |                        |            |          |
| VicRN         | Visitor Name /                     | Phone No        | Visit Date               | PID                  | Prisoner Name /                                         | Remarks  | VC            | Time       | Time To  | VC    | Allow                 | Additional             | Visit      |          |
| VISION        | Father Name                        | T HONG PRO      | VION DUIC                |                      | Father Name                                             | rtemarko | ÜRL           | From       | TIME TO  | PIN   | Additional<br>Visitor | Visitors<br>Name       | Status     |          |
| 6/1/1670/2023 | PARMAR MUKESH /<br>ISHWARBHAI      | 9727984098      | 28/02/2023               | 342918               | BHARAT /<br>ISHVARBHAI PARMAR /                         |          | Click<br>Here | 9:00AM     | 9:20AM   | 8329  | 0                     | 1120-170-190           | Pending    | Complete |
| 6/1/2064/2023 | PATVA SUNITA /<br>THANSINH         | 7567390522      | 28/02/2023               | <mark>33</mark> 6352 | NAYAN /<br>Thansinh Patava /                            |          | Click<br>Here | 9:00AM     | 9:19AM   | 0475  | 1                     | Patva<br>kaushal       | Pending    | Complete |
| 6/1/2179/2023 | NA SHIRKHAN /<br>AHEMADKHAN LOHANI | 9327888327      | <mark>28/02/202</mark> 3 | 19878                | AMUMIYA @ UMEDBHAI /<br>PAHADKHAN LOHANI<br>(JAGIDAR) / |          | Click<br>Here | 9:00AM     | 9:19AM   | 0029  | 1                     |                        | Pending    | Complete |
| 6/1/2140/2023 | PARITA PARMAR /<br>RAMAN BHAI      | 6354599920      | 28/02/2023               | 26101                | PRAVINBHAI /<br>BABABHAI CHUHAN /                       |          | Click<br>Here | 10:00AM    | 10:20AM  | 9641  | 3                     | Madhi ben<br>Ramanbhai | Pending    | Complete |
|               |                                    |                 |                          |                      |                                                         |          | Click         | 10-00 AM   | 10:17AM  | 0350  | 0                     |                        | Donding    | Complete |

## THANK YOU